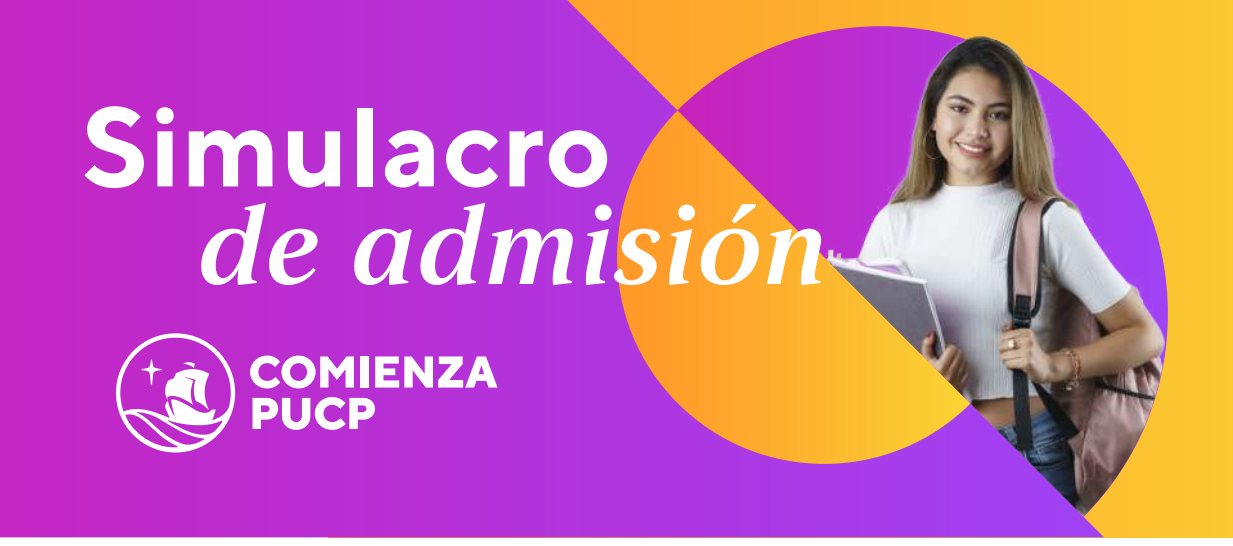

## Examen: 7 de mayo de 2023

Inscripciones: del 3 al 26 de abril Último día de pago: 28 de abril Costo único: 150 soles **Dirigido a:** jóvenes hasta los 21 años

Los simulacros son experiencias que permiten a los jóvenes conocer cómo se desarrollan las pruebas académicas del examen de admisión y cómo se organiza el despliegue del examen en el campus de la universidad.

- Si estás preparándote para postular a la admisión 2023-2, el simulacro evaluará comprensión de lectura, reglas de redacción y matemáticas.
- Si estás preparándote para la admisión 2024-1, el simulacro solo evaluará comprensión de lectura y matemáticas, y a partir de esa admisión el examen de ingreso solo evaluará esas dos áreas.

El simulacro tiene una duración de dos horas y media y se brinda un reporte con los resultados obtenidos en cada área y el puntaje total de las pruebas académicas. Las notas escolares no son tomadas en cuenta para el simulacro.

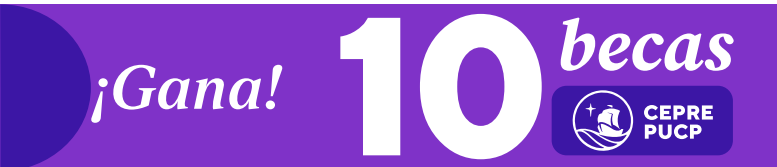

Con tu participación en este simulacro podrás concursar por una de las becas que regala Ceprepucp para estudiar en: *Ciclo Escolar Quinto* (agosto - septiembre). Conoce las bases aquí.

## ¿Cómo me inscribo?

## Simulacro de admisión

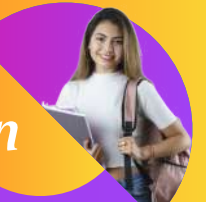

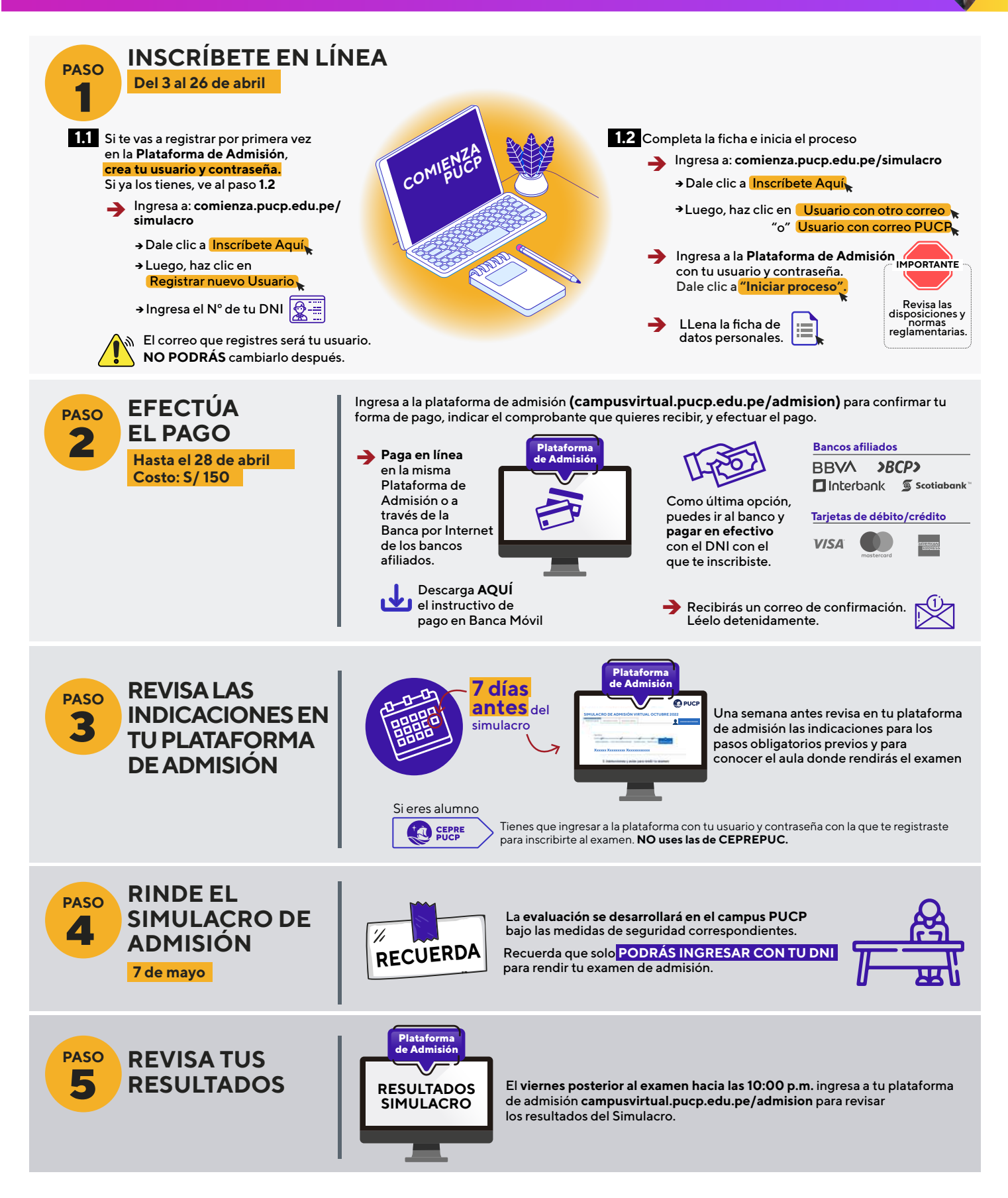

## CONSULTAS ANTES O DESPUÉS DEL EXAMEN

admisionpregrado@pucp.edu.pe

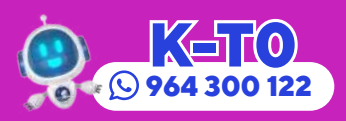